## How to Add Individuals to Your Organization's Account

1. Log into your organization's primary administrator SMA profile, locate your name in the top left corner and select the small down arrow. A drop-down box will appear with your organization name – select your organization.

| United Way for Southeastern Michigan |                                                                       | 📔 Pages 👻 | 🐥 Prograr |
|--------------------------------------|-----------------------------------------------------------------------|-----------|-----------|
| Lauren Test 🔹                        |                                                                       |           |           |
| Lauren Test                          |                                                                       |           |           |
| Lauren's nonprofit                   |                                                                       |           |           |
|                                      | No applications.                                                      |           |           |
|                                      | Please choose a program from our program listings page to get started |           |           |
|                                      | View programs                                                         |           |           |
|                                      |                                                                       |           |           |
|                                      |                                                                       |           |           |

2. A new page will load with your organization's active grant applications. In the top right corner of the screen, select the button "Manage Organization".

|                             |                                                    |                              | 🖹 Pages 👻 | 🐥 Programs | Applications | 🖲 🗸 🛛 Lauren Test 👻 |
|-----------------------------|----------------------------------------------------|------------------------------|-----------|------------|--------------|---------------------|
|                             |                                                    |                              |           |            |              | Manage organization |
|                             |                                                    |                              |           |            |              | $\sim$              |
|                             |                                                    | _                            |           |            |              |                     |
| All Applications -          |                                                    |                              | =         |            |              |                     |
|                             |                                                    |                              |           |            |              |                     |
| Public Policy<br>3448665085 | Organization + Financial Information<br>3051452957 | Community Schools 5572794928 |           |            |              |                     |
| 🔓 Lauren's nonprofit        | 👜 Lauren's nonprofit                               | 🖞 Lauren's nonprofit         |           |            |              |                     |
|                             |                                                    |                              |           |            |              |                     |
| AWARDED                     | SUBMITTED                                          |                              |           |            |              |                     |

3. Select the Members Tab.

| United Way for Southeastern Michigan |                                      |                       |
|--------------------------------------|--------------------------------------|-----------------------|
| 🔒 Lauren's nonprofit 👻               |                                      |                       |
| Manage Organization                  |                                      | Profile Members Teams |
|                                      | Organization logo Choose file Browse |                       |

4. Select "Add Member".

| United Way for Southeastern Michigan |               |                                              |                       |       |                                      |                               |             | 🖪 Pages 👻 | 💂 Programs | Applications | • |
|--------------------------------------|---------------|----------------------------------------------|-----------------------|-------|--------------------------------------|-------------------------------|-------------|-----------|------------|--------------|---|
| 🖺 Lauren's nonprofit 👻               |               |                                              |                       |       |                                      |                               |             |           |            |              |   |
| Manage Organization                  |               |                                              | Profile Members       | Teams |                                      |                               |             |           |            |              |   |
|                                      | 0 Actions - S | Add member<br>Email<br>recoverysma@gmail.com | Role<br>Administrator | Teams | Search.<br>Last login<br>Mar 12 2021 | <br>Signup date<br>Mar 5 2021 | Q<br>Active |           |            |              |   |

- 5. A pop-up box will open, complete the details with First/Last Name, Email, and Role, then select ADD.
  - a. If this individual will actively be applying or completing reports for the organization, designate them as an "Organization Administrator".

| Add members                                                                                                    |           | X<br>Import members |
|----------------------------------------------------------------------------------------------------|-----------|---------------------|
| First name                                                                                                    | Last name |                     |
| Email: (required)                                                                                                    |           |                     |
| Rote:<br>Non-administrator<br>Organization administrator<br>Add to team<br>Notify member by email that they have been added |           |                     |
|                                                                                                    |           | CANCEL ADD          |

- 6. The newly added team member will receive an email from Smapply indicating they have been added to the organization. Additionally, the email will house a link that will take the new user to a page to finalize their account set up through establishing a password.
  - a. Keep an eye out in your junk/spam inbox as many times SMApply emails tend to get mistakenly flagged.